## How to Login to Blackboard

## Option 1 :

1. Go to https://blackboard.swinburne.edu.my

## Option 2 :

1. To login to Blackboard, go to Swinburne Sarawak website. Click on '*Current Students'* link

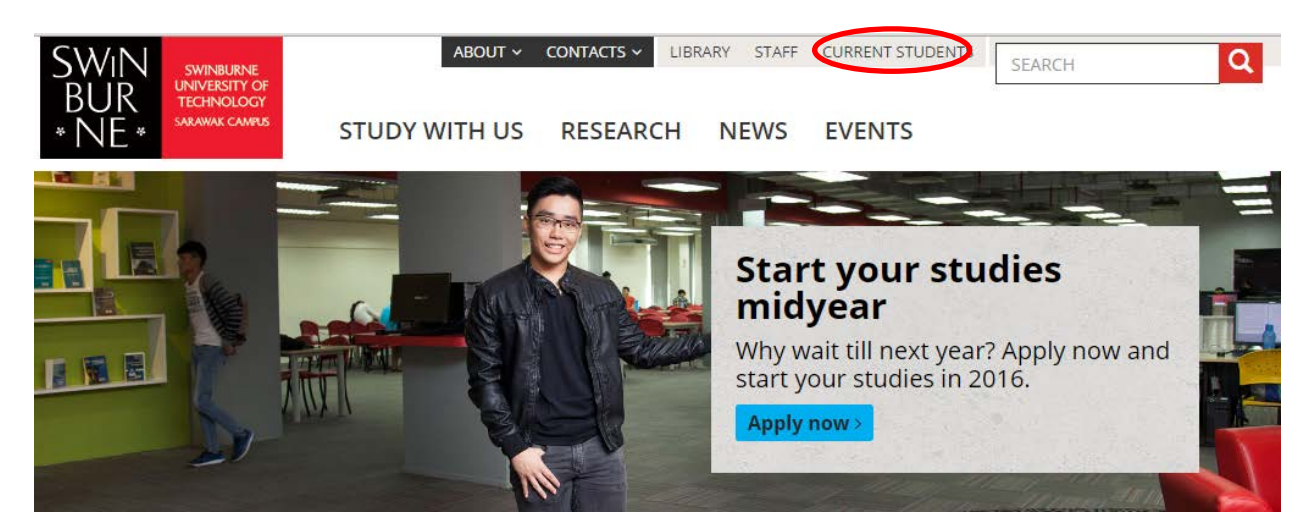

2. Click on 'Blackboard Learning System' to login

| ome > Current Student           |                            | Contact us                                                           |
|---------------------------------|----------------------------|----------------------------------------------------------------------|
| Current Student                 |                            | sc@swinburne.edu.my                                                  |
| Allocate+                       | Academic Calendar          | <b>Call us</b><br>+6082416353 (Phone)<br>+6082260819 (Fax)           |
| Assessment and Exams            | Blackboard                 | Visit us<br>A001, Block A Lobby<br>Swiphurpe University of           |
| Email                           | Enrolment and Re-enrolment | Technology Sarawak Car<br>Jalan Simpang Tiga 9335<br>Kuching Sarawak |
| Successful Student's Guidelines | Graduation                 |                                                                      |
|                                 |                            | Share Print                                                          |

Information Technology Services Unit

3. Enter your student ID and password. Click 'login' to continue

| Blackboard<br>learn.   | TT @ |
|------------------------|------|
| USERNAME:<br>PASSWORD: |      |
| Login                  |      |